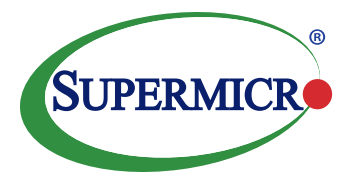

## **TABLE OF CONTENTS**

## 2 INTRODUCTION

## 3 HARDWARE AND SOFTWARE CONFIGURATION

Hardware Component Overview Component Firmware Management Software Versions Network Topology PCI-E Topology

## 7 INSTALLATION

Installation Overview Switch Configuration RSD Installation Configure RSD Composing Nodes with Pooled NVMe Drives

#### **18** APPENDIX

Supermicro BigTwin Servers NVMe Enclosure Technical Details Mounting NVMe Drives Partitioning NVMe Drives Dynamic PCI-E Attachment/ Detachment Reference BOM

Super Micro Computer, Inc. 980 Rock Avenue San Jose, CA 95131 USA www.supermicro.com

## **WHITE PAPER**

# SUPERMICRO RSD HIGH PERFORMANCE LARGE SCALE NVME STORAGE REFERENCE DESIGN

## **EXECUTIVE SUMMARY**

This document describes a Reference Design for large scale, high performance NVMe storage solutions built from Supermicro Server and Storage product offerings and managed by Supermicro Rack Scale Design software. The design enables simplified and rapid deployment, management, and expansion of petabyte scale NVMe storage platforms. These platforms can provide the foundation for scaled out High Performance Compute local storage or cloud scale Software Defined Storage deployments.

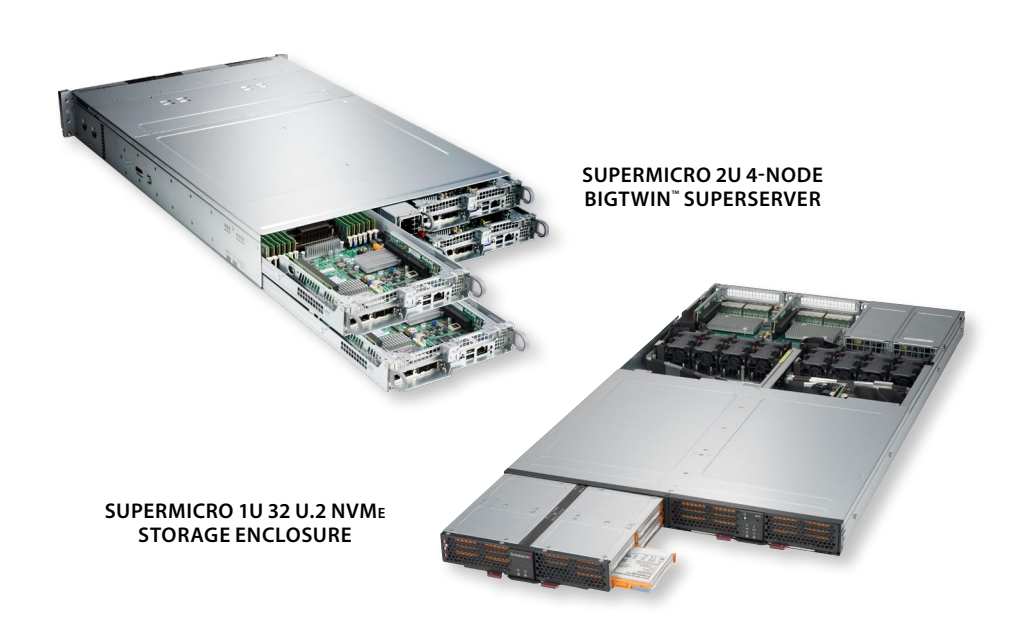

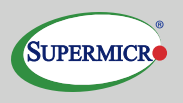

## **INTRODUCTION**

NVMe based storage is rapidly becoming the standard in datacenters for high speed storage applications. The ability to rapidly and reliably deploy and operate scaled NVMe storage systems is critical to maximizing the benefit offered by this new technology. A complete integrated offering of hardware and software components can greatly simplify the lifecycle for advanced flash storage solutions. Supermicro is able to offer such an offering through a combination of state of the art NVMe optimized BigTwin servers, 1U 32 NVMe storage enclosures and Supermicro Rack Scale Design software.

This document describes a Reference Design for an extreme performance NVMe storage solution based on a building block model allowing easy scaling to multiple petabytes of flash. This design can be used as the foundation for High Performance Computing with large scale local flash or in Software Defined Storage systems providing network attached storage for scale out private cloud workloads.

The Reference Design is composed of a number of subsystems, each providing a specific function of the solution. Storage is provided by Storage Blocks containing servers, storage enclosures, and NVMe drives. Storage blocks are deployed as needed to provide the total capacity and performance required by the target workloads. Figure 1 shows the rear view of a single 3U Storage Block. Up to 12 Storage Blocks can be supported in a single 42U rack.

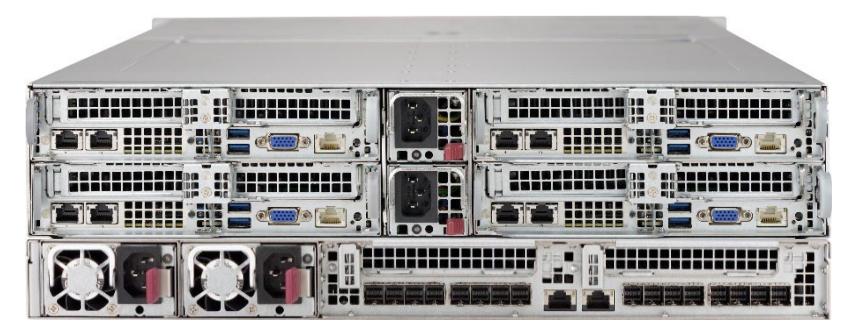

Figure 1. NVMe Storage Block (rear view)

Supermicro Rack Scale Design software is used to deploy and manage the Storage Blocks at rack level granularity. With Supermicro RSD racks can be populated with NVMe flash Storage Blocks, dedicated Compute Nodes, and other forms of storage, along with the required networking in the exact ratios required by target workloads. Resource management and footprint expansion are greatly simplified with the RSD POD Manager interfaces and can be readily integrated with datacenter orchestration tools through the POD Manager Redfish Restful APIs. The use of Template based management in Supermicro RSD allows newly added resources to be Composed and Assembled in only a few steps.

## HARDWARE AND SOFTWARE CONFIGURATION

## HARDWARE COMPONENT OVERVIEW

#### **Management Subsystem**

Table 1 shows the components providing the Management Subsystem for the Reference Design. A single RSD Appliance is used to manage multiple racks of Storage Blocks. Each rack includes local Management and Data switches. The Management Switches are linked to provide a complete Management Network for the RSD appliance to manage the various subsystem components.

| Table 1. | Management | Subsystem | Components |
|----------|------------|-----------|------------|
|----------|------------|-----------|------------|

| PARTS                      | DESCRIPTION                                                                |
|----------------------------|----------------------------------------------------------------------------|
| RSD Appliance and Software | SYS-5019S-TN4-SRSMGT and SFT-SMCI-SRSDM                                    |
| Management Switch          | Supermicro SSE-G2252                                                       |
| Data Switch                | Supermicro SSE-C3632SR 32 port 100Gb<br>As required for production traffic |

## Server Subsystem

The server subsystem, shown in Table 2 is composed of high performance, NVMe optimized Supermicro BigTwin servers. BigTwin servers offer high density (four servers per 2U) and maximum performance through the complete range of Xeon Scalable Processors, maximum memory speed and capacity, NUMA optimized network and storage placement, and support for large amounts of NVMe storage. The Server Subsystem is connected to the production network through multiple 100Gb RDMA capable interfaces.

#### Table 2. Server Subsystem Components

| PARTS                  | DESCRIPTION               |
|------------------------|---------------------------|
| BigTwin NVMe hosts (4) | SYS-2029BT-HNR            |
| PCI-E Expansion Card   | AOC-SLG3-4X4P-P           |
| Network (2)            | Mellanox ConnectX-4 PCI-E |

#### **NVMe Flash Enclosure Subsystem**

The NVMe Flash Enclosure subsystem, shown in Table 3, provides for the attachment of additional NVMe drives to the servers in a BigTwin chassis. The combination of NVMe capacity local to the BigTwin chassis and in the NVMe Enclosure provides the extreme, high density capacity achieved in the Reference Design. The NVMe enclosure adds an additional 32 U.2 NVMe drives to the attached BigTwin servers.

#### Table 3. NVMe Flash Enclosure Subsystem Components

| PARTS               | DESCRIPTION     |
|---------------------|-----------------|
| NVMe JBOF enclosure | SSG-136R-N32JBF |
| PCI-E x8 Cables     | CBL-SAST-1035-1 |

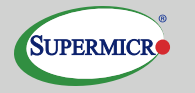

## FOR MORE INFORMATION

- Supermicro<sup>®</sup> MicroBlade<sup>™</sup> Solutions <u>www.supermicro.com/products/</u> <u>MicroBlade/</u>
- Supermicro Rack Scale Design
   <u>www.supermicro.com/solutions/</u>
   <u>SRSD.cfm</u>
- Intel<sup>®</sup> Xeon<sup>®</sup> Processor <u>www.intel.com</u>

### **NVMe Storage**

The flash storage used in the BigTwin chassis and the NVMe enclosure is provided by standard U.2 form factor drives common to each subsystem. The Reference Design uses Intel P4500 4TB U.2 NVMe drives. Other drive models and capacities are compatible with this design.

## Table 4.NVMe Storage

| PARTS       | DESCRIPTION                                         |
|-------------|-----------------------------------------------------|
| NVMe Drives | HDS-2VD-SSDPE2KX040T701<br>Intel P4500 4TB U.2 NVMe |

## **COMPONENT FIRMWARE**

Table 5 shows the firmware versions used during the validation of this design. Newer firmware may be required. Please follow current recommendations from Supermicro.

#### Table 5.Firmware Versions

| PARTS                      | DESCRIPTION         |
|----------------------------|---------------------|
| BigTwin Firmware           | 9.12                |
| BigTwin BIOS               | T201710271459       |
| NVMe Chassis Firmware      | 1.10                |
| Management Switch Firmware | 2.0.0.11            |
| Data Switch Firmware       | Cumulus Linux 3.4.2 |

## **MANAGEMENT SOFTWARE VERSIONS**

Table 6.Software Versions

| PARTS          | DESCRIPTION        |
|----------------|--------------------|
| Supermicro RSD | 2.1.3 build 171110 |

## **NETWORK TOPOLOGY**

In the Reference Design, the RSD Management Network is private and air gapped from other data or management networks. Supermicro RSD provides addresses to managed components on the Management Network from a private DHCP server. Supermicro RSD supports uplinking of the Management Network to customer Management Networks when direct access to managed entities, such as server BMCs is desired, but is outside the scope of this document. The Data Network is uplinked as necessary to support the use of the Storage Blocks to datacenter applications. It is supported to be kept private to the RSD POD.

#### **Management Switch**

Table 3-7 shows the port connections for the Management Switch. If the Data Switch provides a dedicated management port, it should be used for the connection to Port 44 of the Management Switch, otherwise an available port on the Data Switch should be used and configured to be the Management Port.

## Table 7.Network Addresses

| PORT | CONNECTION                         |
|------|------------------------------------|
| 1-42 | Server Node BMC                    |
| 44   | Data Switch Management             |
| 45   | Previous Rack Management (Port 46) |
| 46   | Next Rack Management (Port 45)     |
| 48   | RSD Appliance LAN3                 |

## **Data Switch**

The Data Switch should have a connection to the Management Switch as described for Management Switch connections. The Data Switch may also be optionally uplinked to the customer Data Network if external access to RSD Compute resources is required. The LAN ports of the RSD Compute Nodes should be connected to the Data Switch.

#### **RSD Appliance Connections**

The LAN connections to the RSD Appliance are shown in Table 8. The LAN1 connection provides access to the Supermicro RSD POD Manager. It should be connected to the customer network used for system management and orchestration. LAN2 is the appliance IPMI BMC connection used to manage the appliance (including access to the console.) LAN3 provides the connection to the RSD private management network.

 Table 8.
 RSD Appliance Connections

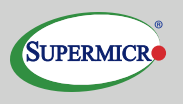

| INTERFACE | CONNECTION                                             |
|-----------|--------------------------------------------------------|
| LAN1      | Public Network (used to connect to POD Manager)        |
| LAN2      | BMC (Used to manage appliance, including installation) |
| LAN3      | Management Switch Port 48                              |

## **PCI-E TOPOLOGY**

The BigTwin servers provide PCI-E lanes to internal chassis NVMe slots and to PCI-E slots available for Add-on Cards. The Reference Design connects the NVMe enclosure to the BigTwin servers using cabled PCI-E connectivity via a PCI-E Expansion Add-on Card.

This provides a total of 40 lanes per server of PCI-E for NVMe drive attachment. There are 24 lanes on CPU 1 and 16 lanes on CPU 2 (per server). Up to six drives per server in the BigTwin chassis and up to four drives per server in the NVMe chassis can be connected without PCI-E lane oversubscription. An additional four drives per server can be attached in the NVMe chassis for additional capacity.

See Section 5.2 for further information on connectivity and performance considerations for the NVMe Enclosure.

## **INSTALLATION**

In this Installation example a single Storage Block is installed and configured. Additional Storage Blocks are easily added by extending the sequence for additional BigTwin Chassis and NVMe enclosures. The template based allocation model used in this design allows for the rapid provisioning of newly added racks of Storage Blocks.

## **INSTALLATION OVERVIEW**

- 1. Configure Network Switches (once per rack)
- 2. Install Supermicro RSD on the RSD Appliance (once per POD)
- 3. Configure Rack into Supermicro RSD (once per rack)
- 4. Compose and Assemble Storage Blocks (as needed)

### **SWITCH CONFIGURATION**

Each Management Switch needs VLAN 4050, 4053, and 4054 tagged on port 47 and port 48.

The Management Switch management IP should be configured. In this example it is set to 192.168.1.1. Additional switches can be configured similarly as needed.

The Data Switch management IP addresses should likewise be configured. In this example the Data Switch IP is set to 192.168.1.2.

SNMP should be enabled on all switches. Make a note of the configured Community Strings.

## **RSD INSTALLATION**

## **Installing RSD**

Pre-requisites

- Supermicro RSD installation ISO
- IP Addresses for the RSD Appliance BMC, public host interface, and POD Manager

These can be statically assigned or supplied by a datacenter DHCP server

Set and/or obtain the BMC IP address of the RSD Appliance by connecting a VGA cable to the monitor port.

Connect to the IPMI interface using a web browser. Login using default ADMIN/ADMIN credentials.

In Configuration > Web Session, enter 0, then Save.

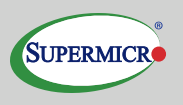

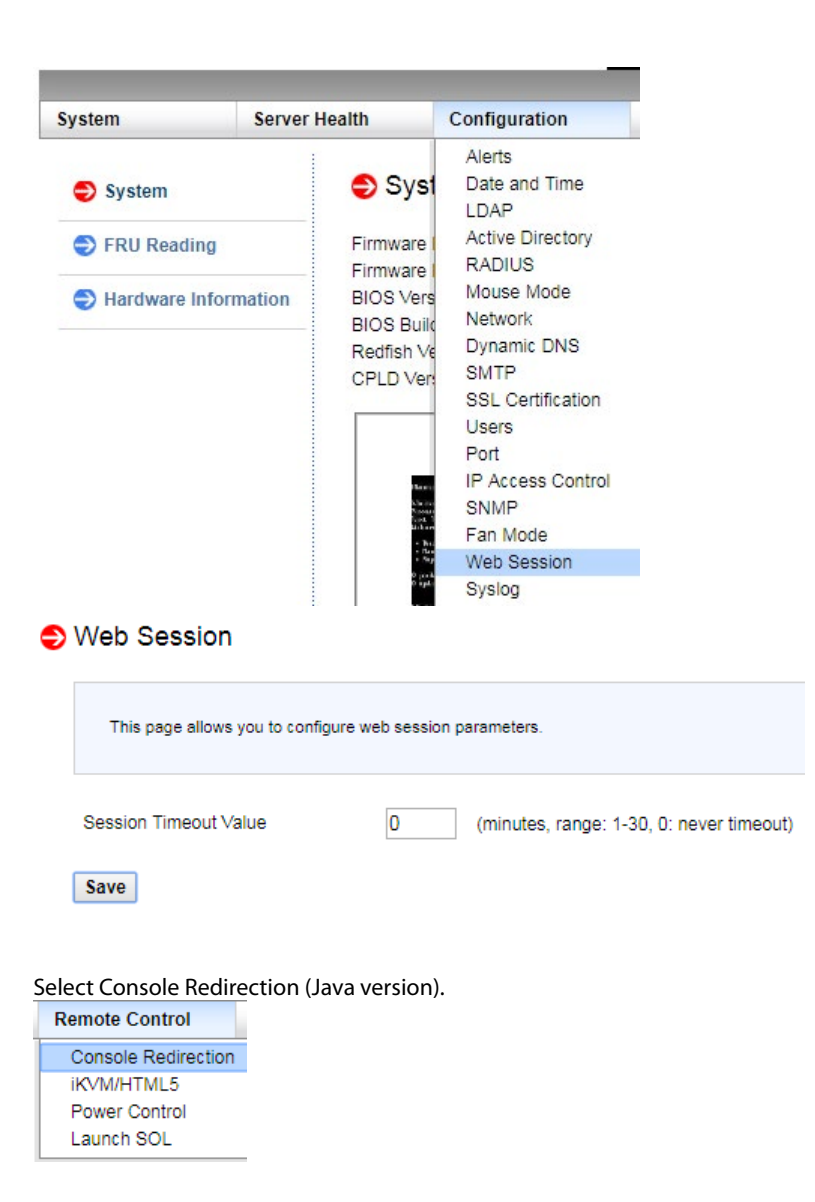

Click on Launch Console. A jnlp file will be downloaded. Open it using Java Web Start.

Mount the Supermicro RSD ISO in Virtual Storage.

| Logical Drive Type | Image File Name and Full Path |            |
|--------------------|-------------------------------|------------|
| ISO File           | D:\supermicro-rsd-1.0.0 iso   | Open Image |
| Refresh            | Plug in Plug Out              | ОК         |
|                    | Connection Status History     |            |
|                    | Device1 :VM Plug-In OK!!      |            |

Boot the appliance by pressing F11.

Select ATEN Virtual CDROM YSOJ.

| Please select boot device:                                                                                                    |
|----------------------------------------------------------------------------------------------------|
| P0: ST91000640NS<br>ATEN Virtual CDROM YSOJ<br>IBA GE Slot 0100 v1404<br>IBA GE Slot 0101 v1404<br>UEFI: IP4 Intel(R) I350 Gigabit Network Connection<br>UEFI: IP4 Intel(R) I350 Gigabit Network Connection<br>UEFI: Built-in EFI Shell<br>Enter Setup |
| ↑ and ↓ to move selection<br>ENTER to select boot device<br>ESC to boot using defaults                                                                                                    |

Select Install SupermicroRSD (ISO).

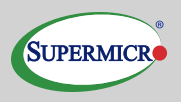

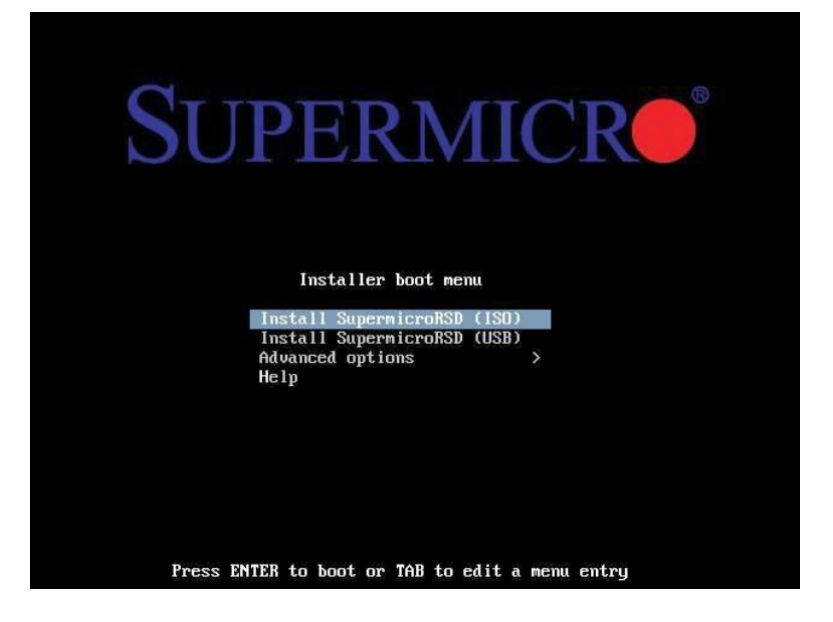

Configure static or DHCP IP address for the RSD appliance and Pod Manager.

When complete a login prompt will be displayed.

Login and attempt to ping the configured switch IPs.

#### **CONFIGURE RSD**

Open a browser window to the Supermicro RSD Drawer Configuration Editor:

http://<RSD Appliance IP address>:8888/rsd/drawerconfig

Fill in the First Management Switch information, including the SNMP community string.

First Management Switch

| Switch IP Address |  |
|-------------------|--|
| 192.168.1.1       |  |
| SKU               |  |
| SSE-G2252         |  |
| SNMP Community    |  |
|                   |  |
| Location          |  |
| 2                 |  |
| Height (U)        |  |
| 1                 |  |

Fill in the RSD Appliance information.

1. Click "+ Rack"

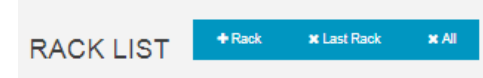

Click "+ Drawer"

Choose "Twin Family" from the drop down menu.

Enter the drawer location as installed in the rack and enter "2" for drawer height. For each node, Click "+ Node", then enter the locations/BMC switch port numbers. Server A is location 1, B is 2, etc.

Check the "Use Firmware Extensions for Deep Discovery" checkbox.

| 9  | Drawer Location                                                              |                                                                                      |                              |
|----|------------------------------------------------------------------------------|--------------------------------------------------------------------------------------|------------------------------|
|    | 10                                                                           |                                                                                      |                              |
| 10 | Drawer Height (U                                                             | )                                                                                    |                              |
|    | 2                                                                            |                                                                                      |                              |
|    | SKU                                                                          |                                                                                      |                              |
|    | Vuse Firmware to<br>only)<br>FatTwin Series<br>System No<br>Node<br>Location | Extensions for Deep Di<br>odes (Modules<br>Node's BMC<br>connects to<br>Mamt. Switch | Scovery (X11 and later serve |
|    |                                                                              | Port#                                                                                | (lest)                       |
|    | 1                                                                            | 3                                                                                    | ×                            |
|    | 2                                                                            | 4                                                                                    | ×                            |
|    | 3                                                                            | 7                                                                                    | ×                            |
|    |                                                                              |                                                                                      |                              |
|    | 4                                                                            | 8                                                                                    | ×                            |

Click "+ Drawer"

Choose NVMe JBOF.

Enter the drawer location as installed in the rack. Enter the BMC switch port number.

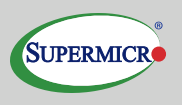

| DRAWER-<br>9  | DRAWER-9 NVMe JBOF                                                  |
|---------------|---------------------------------------------------------------------|
| DRAWER-<br>10 | 9<br>Drawer Height (U)<br>1<br>SKU                                  |
|               | NVMe JBOF Management Node Node's BMC connects to Mgmt. Switch Port# |

2. Repeat from Step 1 for additional Storage Blocks.

For large additions it is possible to edit the raw JSON drawer configuration object by clicking the "JSON" edit button, modify the JSON data, and then click Save. The text in the pulldown text box can be selected, copied to an external editor and then copied back to the text box for more convenient editing. Blocks of text representing existing drawers can be duplicated, modifying the unique properties, to quickly generate the configuration for a full rack.

| Welcome, ADMIN         |                                                                                                  | LXC List | Drawer Configuration | RSD Appliance Status | Logou |
|------------------------|--------------------------------------------------------------------------------------------------|----------|----------------------|----------------------|-------|
| Sup                    | ermicro RSD Drawer Configur                                                                      | ration   | Editor               |                      |       |
| The edito<br>configura | or allows user to add, modify, and delete drawer configuration which is<br>tition.               | JSON-bas | ed Conf              | iguration Valida     | tion  |
| o¢ Subm                | t II Sort by Rack Location                                                                       |          |                      |                      |       |
| RSD                    | / JSON<br>"mappingSwitchPort"; 10 ) }                                                            |          |                      |                      |       |
| RAC                    | ],<br>" <u>managementSwitch</u> ": {<br>"switchtp": "192.168.1.1",<br>"Somp Computity": "unblin" |          |                      |                      |       |
| F                      | "locationId": 2,<br>"rackmountSize": 1                                                           |          |                      |                      |       |
| F                      | Save O Cancel                                                                                    |          |                      |                      |       |

# Supermicro RSD Drawer Configuration Editor

The editor allows user to add, modify, and delete drawer configuration which is JSON-based configuration.

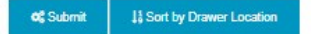

The RSD POD Manager should now discover the nodes and NVMe Enclosure. Go to http://<RSD appliance IP address>:8888/rsd/lxc to see the status. It should show something like

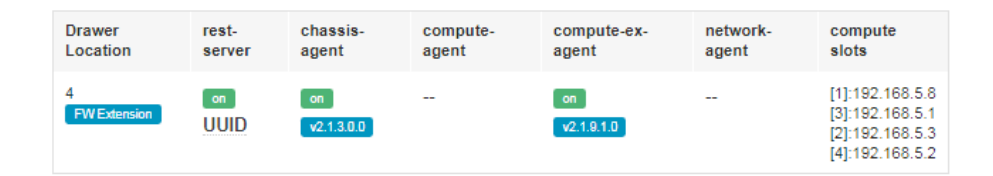

#### for the BigTwins, and something like

| Drawer Location | rest-server | pnc-agent        | JBOF Node    |
|-----------------|-------------|------------------|--------------|
| 6               | on<br>UUID  | on<br>v2.1.3.0.3 | 192.168.5.10 |

for the NVMe Enclosures.

Go to https://<Pod Manager IP address>:8443/smcipodm/ and login using ADMIN/ ADMIN credentials.

After logging in, you will see the Dashboard page. Go to Physical Assets > Assets. Nodes should show up with their locations identified by Drawer location + Node number. Discovery may take approximately 10 minutes to complete or more for larger configurations.

#### COMPOSING NODES WITH POOLED NVME DRIVES

For this design RSD Templates are used for rapid composition of Storage Nodes from available Storage Blocks. Templates greatly simplify the steps to assemble and deploy newly added racks.

The following example template will compose a node from any Compute Node with an attached NVMe enclosure that has at least four available NVMe drives. Additional selection criteria (such as server processor parameters, memory capacity, or NVMe drive capacity) can be added for heterogenous deployments where a variety of resources are available for composition.

```
{
    "Name": "PNC-4",
    "LocalDrives": [
        {
            "Type": "SSD",
            "FabricSwitch": true
        },
        {
            "Type": "SSD",
            "FabricSwitch": true
        },
        {
            "Type": "SSD",
            "FabricSwitch": true
        },
        {
            "Type": "SSD",
            "FabricSwitch": true
        },
        {
            "Type": "SSD",
            "FabricSwitch": true
        },
        {
            "Type": "SSD",
            "FabricSwitch": true
        }
}
```

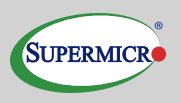

|   |   | }, |                                        |
|---|---|----|----------------------------------------|
|   |   | L  | "Type": "SSD",<br>"FabricSwitch": true |
|   | 1 | }  |                                        |
| } | ŗ |    |                                        |

## **Create the template**

- 1. Login to the Supermicro RSD Web UI at https://<POD Manager IP>:8443/smcipodm.
- Select "RSD Composed Node -> Composed Template Management" from the menu bar.

| System Dashboard Phys | sical Assets : | RSD Composed Node      |       |  |
|-----------------------|----------------|------------------------|-------|--|
| Composo Tomplato Man  | agomont        | Compose New node       |       |  |
| Compose remplate Mana | agement        | Composed Node Managem  | ient  |  |
| Compose Templates:    | 1 : PNC-A      | Compose Template Manag | ement |  |
| 1 1                   |                |                        |       |  |

- **3.** Copy and paste the template text into the numbered text box area, modifying as needed for local purposes.
- 4. Click "+ Create" and provide a name for the new template.

Note: The name in the template is for the eventual composed node and is not the template name.

#### Compose nodes using the template

The newly created template makes it trivial to compose a large number of nodes from available Storage Blocks in a single operation.

1. Select the new template from the Compose Templates pulldown.

| stem Dasi      | hboard  | Physic             | al Assets 🕴            | RSD Composed Node                | Tasks | Alert :  | Analytics | Downloads : | Admin :  |
|----------------|---------|--------------------|------------------------|----------------------------------|-------|----------|-----------|-------------|----------|
| ompose 1       | Templat | e Manag            | ement                  |                                  |       |          |           |             |          |
| Compos         | se Temp | lates:             | B: PNC-4               |                                  | •     | + Create | / Modify  | Allocate    | 盲 Delete |
| 1<br>2<br>3    | {       | "Name":<br>"LocalD | Do Not Ass             | ign                              |       |          |           |             |          |
| 4 5            |         |                    | 3 : PNC-4              |                                  |       |          |           |             |          |
| 7 8            |         |                    | 5 : PNC-6<br>6 : PNC-8 |                                  |       |          |           |             |          |
| 10<br>11       |         |                    | "Fal                   | bricSwitch": true                |       |          |           |             |          |
| 12<br>13<br>14 |         |                    | {<br>"Tyl<br>"Fal      | pe": "SSD",<br>bricSwitch": true |       |          |           |             |          |
| 15<br>16       |         |                    | },<br>{                |                                  |       |          |           |             |          |
| 17<br>18<br>19 |         |                    | "Fal                   | pe : 550 ,<br>bricSwitch": true  |       |          |           |             |          |
| 20<br>21<br>22 | }       | ]                  |                        |                                  |       |          |           |             |          |
| 22<br>23       |         |                    |                        |                                  |       |          |           |             |          |

2. Click "Allocate" and enter the desired number of Composed Nodes and click "Confirm".

| System Dashboard        |                                                  |                             |         |   |     |
|-------------------------|--------------------------------------------------|-----------------------------|---------|---|-----|
| Compose Template        | e Management                                     |                             |         |   |     |
| Compose Templ           | ates: <u>3 : PNC-4</u>                           |                             |         |   | le  |
| 1 {<br>2<br>3<br>4<br>5 | "Name": "PNC-4",<br>"LocalDrives": [<br>{<br>"Ty | Number of nodes to allocate | :(<=10) |   |     |
| 6<br>7<br>8<br>9<br>10  | "Fa<br>},<br>{<br>"Ty<br>"Fal                    | bricswitcn : true           |         | C | IRM |

## Assemble Composed Nodes

1. <u>Go to RSD Composed Node > Composed Node Management.</u>

| RSD Composed Node      | Tasks |
|------------------------|-------|
| Compose New node       |       |
| Composed Node Managen  | nent  |
| Compose Template Manag | ement |

## 2. Select the allocated nodes and click Assemble.

| Se | arch for        |                      | Q Ass     | emble PCIe Res | ource Managemei |
|----|-----------------|----------------------|-----------|----------------|-----------------|
| >  | Change          | Boot Mode            | Option    |                |                 |
| во | oot Mod         | e Option             |           |                |                 |
| En | nable/Dis       | able Boot N          | /lode     |                | *               |
| Bo | ot Mode         |                      |           |                | ~               |
|    |                 |                      |           |                |                 |
|    |                 |                      |           |                |                 |
|    | Rack            | Node ID              | Node Name | Compose Status | BMC IP          |
| •  | Rack<br>Rack Lo | Node ID<br>cation: 2 | Node Name | Compose Status | BMC IP          |

## View allocated PCI-E resources

Go to Physical Assets > Assets, where Fabric will show the physical topology of each NVMe Enclosure.

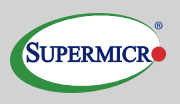

| ic:        | 14-11-1                                                                                   |                                         |                                                  |                                       | *                                         |                                                                    |                                                                                    |                 |                          |                                 | C Refresh          |
|------------|-------------------------------------------------------------------------------------------|-----------------------------------------|--------------------------------------------------|---------------------------------------|-------------------------------------------|--------------------------------------------------------------------|------------------------------------------------------------------------------------|-----------------|--------------------------|---------------------------------|--------------------|
| abri       | c Summary                                                                                 |                                         |                                                  |                                       |                                           |                                                                    |                                                                                    |                 |                          |                                 |                    |
|            |                                                                                           |                                         |                                                  | Zone Co                               | ount: 4                                   | _                                                                  | Chassis Type                                                                       | Enclosure       |                          | Firmware vers                   | sion: 0.36         |
| 8          | 1 Node II<br>9 10 11                                                                      | D: 2, Syst                              | em ID: 15-s<br>15                                | Endnoin                               | P: 192.168                                | 1.5.2 UP                                                           | Chassis Part I<br>R1K28BP                                                          | Number: CES-    | F424AS-                  | Location: Rac                   | k 2,1U             |
|            | 17 18 13<br>25 26 27 2                                                                    | 20 21 21<br>28 29 30                    | 23                                               | RootCon                               | nplex                                     | 00004                                                              | Chassis Seria<br>CF424AE19N6                                                       | Number:<br>0085 |                          | Power state:                    | 0                  |
|            |                                                                                           |                                         |                                                  |                                       |                                           |                                                                    | Chassis Mode                                                                       | I: E234         |                          |                                 |                    |
| rive       | List                                                                                      |                                         |                                                  |                                       |                                           |                                                                    |                                                                                    |                 |                          |                                 |                    |
| rive<br>Se | List<br>arch for                                                                          |                                         | ٩                                                |                                       | Asset T                                   | Tag: Asset Tag                                                     | Erase On I                                                                         | Detach:         | true Mod                 | ify Drive Config                | juration           |
| rive<br>Se | List<br>earch for                                                                         | Slot ID                                 | Q<br>Capacity                                    | Model                                 | Asset T<br>Manufac                        | fag: Asset Tag<br>Part Number                                      | Erase On I<br>Serial Number                                                        | Detach: C       | true Mod                 | ify Drive Config<br>Erased On [ | uration<br>Raw Dat |
| rive<br>Se | List<br>earch for<br>ID<br>Zone: 14-ff-1-z                                                | Slot ID<br>z-3 C                        | Q<br>Capacity<br>omposed N                       | Model                                 | Asset T<br>Manufac<br>System I            | Tag: Asset Tag<br>Part Number<br>D: 15-s-13   BMC                  | Erase On I<br>Serial Number<br>IP: 192.168.5.2                                     | Detach: C       | true Mod                 | fy Drive Config<br>Erased On [  | Raw Dat            |
| rive<br>Se | List<br>arch for<br>ID<br>Zone: 14-ff-1-z<br>14-c-3-d-12                                  | Slot ID<br>t-3 C                        | Q<br>Capacity<br>omposed N<br>3726               | Model<br>Jode ID: 2<br>P4500          | Asset T<br>Manufac<br>  System I<br>INTEL | Fag: Asset Tag<br>Part Number<br>D: 15-s-13   BMC<br>INTEL SSDPE2K | Erase On I<br>Serial Number<br>IP: 192.168.5.2<br>PHLF719500D74F                   | Detach: 💽       | ) true Mod<br>Drive Era: | fly Drive Config<br>Erased On [ | Raw Dat            |
| rive<br>Se | List<br>arch for<br>ID<br>Zone: 14-ff-1-2<br>14-c-3-d-12<br>Drives availab                | Slot ID<br>z-3 C<br>2                   | Q<br>Capacity<br>omposed N<br>3726<br>ch         | Model<br>lode ID: 2<br>P4500          | Asset T<br>Manufac<br>  System I<br>INTEL | Tag: Asset Tag<br>Part Number<br>D: 15-s-13   BMC<br>INTEL SSDPE2K | Erase On I<br>Serial Number<br>IP: 192.168.5.2<br>PHLF719500D74F                   | Detach:         | true Mod                 | fly Drive Config<br>Erased On I | Raw Dat            |
| rive<br>Se | List<br>arch for<br>ID<br>Zone: 14-ff-1-2<br>14-c-3-d-12<br>Drives availab<br>14-c-3-d-10 | Slot ID<br>2-3 C<br>2-lie to attac<br>0 | Q<br>Capacity<br>omposed N<br>3726<br>ch<br>3726 | Model<br>lode ID: 2<br>P4500<br>P4500 | Asset T<br>Manufac<br>System I<br>INTEL   | ag: Assel Tag<br>Part Number<br>D: 15-s-13   BMC<br>INTEL SSDPE2K  | Erase On I<br>Serial Number<br>IP: 192.168.5.2<br>PHLF719500D74F<br>PHLF723600XJ4F | Detach:         | true Mod                 | ty Drive Config<br>Erased On I  | Raw Dat            |

This page is intentionally left blank.

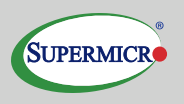

## **APPENDIX**

## SUPERMICRO BIGTWIN SERVERS

Supermicro's BigTwin is a high-performance, dense 2U compute platform with four independent compute nodes, two CPUs per node, powered by two redundant platinum-level power supplies.

For this deployment, each node has 192 GB of memory, two Intel M.2 SSDs, and 14 Intel 4 TB NVMe drives. While a standard BigTwin accommodates six NVMe drives available per node, the NVMe Enclosure increases this capacity. Data going into and coming out of each node use two 100 Gb Ethernet cards. Four nodes are assigned to the NVMe Enclosure, with each node accessing eight drives.

NVMe drives and Ethernet cards are balanced across both CPUs in the following way:

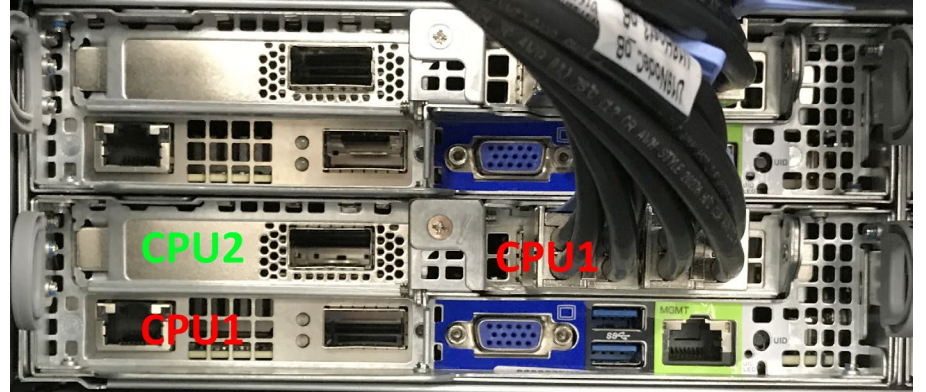

In essence: Each 100 Gb Ethernet card is attached to a separate CPU, NVMe Enclosure drives are connected to CPU1, and BigTwin Chassis NVMes are connected to CPU2 for maximum use of available bandwidth.

## **NVME ENCLOSURE TECHNICAL DETAILS**

Supermicro's 1U NVMe Enclosure is an intelligent device with 32 U.2 flash disks where up to 12 hosts may dynamically access any flash installed in the NVMe Enclosure.

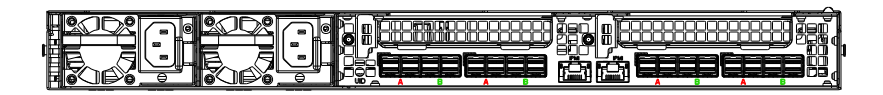

Host to NVMe Enclosure connections require Mini-SAS HD connectors. Each cable provides a PCI-E x8 connection. For this deployment, two x8 cables are used to provide 16 PCI-E lanes per host. Four hosts are assigned to an NVMe Enclosure.

Figure 2 shows the numbering for the NVMe Enclosure host port connections.:

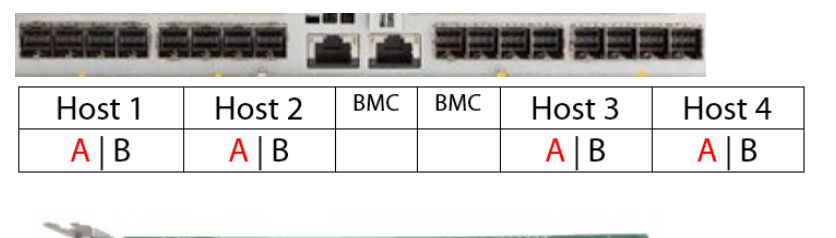

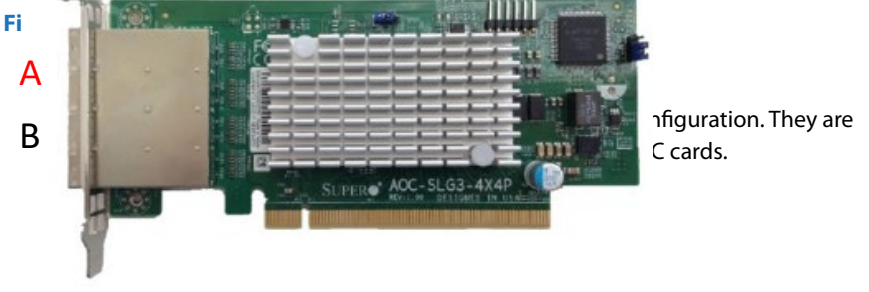

Figure 3. PCI-E Expansion Card

The connection towards the top of the card needs to go to the NVMe Enclosure's left connection; the connection towards the bottom of the card connects to the NVMe Enclosure's right connection. Pay attention to where the AOC is installed on the BigTwin. Figure 4 shows the physical connection of the PCI-E cables in the BigTwin Servers.

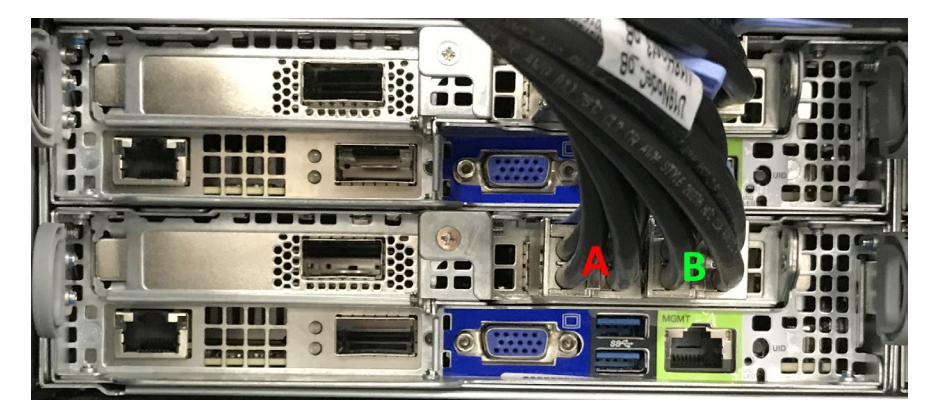

Figure 4. PCI-E Cabling to BigTwin Servers

After the host and NVMe Enclosure are connected, any attachment of drives to each host is made through the RSD POD Manager.

The NVMe Enclosure has four switches, two facing the upstream host connections and two facing the downstream drive connections. The four switches are grouped into a single logical switch by the enclosure firmware. Drives in each drive tray are attached to separate downstream switches. Systems with fewer than 32 drives should have the drives evenly distributed between the drive trays to maximize switch port usage. Drives should also be assigned across trays as well to maximize switch bandwidth utilization.

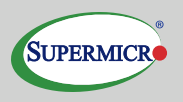

## **MOUNTING NVME DRIVES**

The NVMe architecture described in this document supports hot plug NVMe drives in a BigTwin chassis and an NVMe enclosure. The hot-plugging of NVMe drives will trigger OS PCI-E re-enumeration. This can result in device naming changes at the OS level. To avoid issues with mount points, volumes should be referenced by UID rather than device names in /etc/fstab.

Normally the format of /etc/fstab is

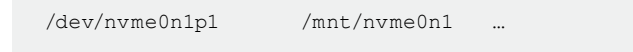

Using UUID requires executing lsblk –f, which will list the file system's UUID and /etc/fstab needs to reference it in the form.

```
UUID=<UUID from lsblk -f> /mnt/nvmeOn1 ...
```

## **PARTITIONING NVME DRIVES**

•

If drive locality awareness is required in the drive portioning schema, the drive location can be identified by the PCI-E path (using Ispci) or by the drive serial number.

- Using Ispci –t: Drives in the NVMe enclosure will be found in PCI-E paths that include intervening PCI-E switches.
- Using drive serial numbers:

The RSD Redfish API or POD Manager UI can be used to find the serial numbers of all drives in the enclosure. The drive collection can be retrieved to obtain the list of drives from the enclosure, followed by querying the details for each drive to obtain the serial numbers.

Drive Collection: /redfish/v1/Chassis/151-c-2/Drives

The serial number can be matched against the serial number reported at the OS. /sys/class/nvme/<drive>/serial

## DYNAMIC PCI-E ATTACHMENT/DETACHMENT

Linux has the option of permitting dynamic PCI device enumeration without OS restarts through the kernel parameter

pci=realloc

Normally these parameters are added in /etc/default/grub and update-grub is issued to commit the change. For automated Ubuntu deployments, the file can be edited using sed followed by grub-mkconfig to commit the change in a Kickstart configuration file:

```
%post
sed -ie 's/CMDLINE LINUX DEFAULT=""/CMDLINE LINUX _
```

# Supermicro RSD High Performance Large Scale NVMe Storage Reference Design

DEFAULT="pci=realloc "/g' \ /etc/default/grub
grub-mkconfig -o /boot/grub/grub.fg
%end

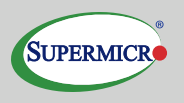

## **REFERENCE BOM**

The following Bill of Materials represents the as-configured system used for validation of the design represented in this paper.

| GROUP          | PART                      | DESCRIPTION                                                                                                    | USAGE                         |
|----------------|---------------------------|----------------------------------------------------------------------------------------------------|-------------------------------|
|                | SRK-24SE-02               | 24U ENCLOSURE, 598x1000 (mm,<br>WxD),HF                                                                                                    |                               |
|                | SRK-01PN-01               | 1U MESH BLANKING PANEL                                                                                                    |                               |
|                | SRK-01PN-11               | 1U SOLID BLANKING PANEL                                                                                                    |                               |
|                | MCP-210-00080-<br>0B-01   | 1U Supermicro Logo Panel (for Rack)                                                                                                    |                               |
| Rack/<br>Power | SRK-01CM-41               | 1U BRACKET W/ FINGER C.M. TROUGH                                                                                                    | Switch and JBoF<br>Cable Mgmt |
|                | SRK-01PD-76               | APC AP9571A , Rack PDU, Basic, 1U,<br>30A, 208V, (10) C13                                                                                                    |                               |
|                | CBL-PWCD-0372-IS          | PWCD,US,IEC60320 C14 TO<br>C13,3FT,16AWG,RoHS/REACH                                                                                                    |                               |
|                | CBL-PWCD-0374-IS          | PWCD,US,IEC60320 C14 TO<br>C13,6FT,16AWG,RoHS/REACH                                                                                                    |                               |
|                | CBL-PWCD-0775             | PWCD,US,NEMA5-15R TO IEC60320<br>C14,1FT,18AWG,HF,RoHS/REACH                                                                                                    |                               |
|                | SYS-2029BT-HNR            | X11DPT-B, CSE-217BHQ+-R2K22BP2,<br>BPN-ADP-6NVME3-1UB                                                                                                    |                               |
|                | P4X-SKL6130-SR3B9         | SKL 6130 4/2P 16C/32T 2.1G 22M<br>10.4GT 125W 3647 H0                                                                                                    |                               |
|                | MEM-DR416L-<br>CL06-ER26  | 16GB DDR4-2666 2Rx8 on-die ECC<br>RDIMM                                                                                                    |                               |
|                | AOC-SLG3-2M2-P            | Low Profile PCI-E Riser Card supports 2 M.2 Module, RoHS                                                                                                    | Local boot                    |
| BigTwin        | HDS-M2M-<br>SSDPEKKA128G7 | Intel DC P3100 128G NVMePCI-<br>E3.0M.2 22x80mm0.3DWPD,HF,RoH                                                                                                   |                               |
| 5              | AOC-MH25G-<br>m2S2T       | SIOM Dual-port 25GbE controller<br>with 2 SFP28 ports based on Mellanox<br>ConnectX-4 Lx EN; and Dual-port<br>10GbE RJ45 (10GBase-T) based on<br>Intel X550-AT2 |                               |
|                | AOC-SLG3-4X4P-P           | PCI-Ex16, Low profile 4x external port<br>NVMe PLX switch, HF, RoHS                                                                                             |                               |
|                | SFT-DCMS-SINGLE           | Supermicro System<br>ManagmentManagement Software<br>Suite node license, HF, RoHS/REACH,<br>PBF                                                                 |                               |

| GROUP             | PART                                            | DESCRIPTION                                                                                     | USAGE                   |
|-------------------|-------------------------------------------------|-------------------------------------------------------------------------------------------------|-------------------------|
| Mgmt/<br>Network  | SYS-5019S-TN4-<br>SRSMGT and SFT-<br>SMCI-SRSDM | 1U X11 SUPERSERVER Rack<br>Management Server HW and RSD SW                                      | PODM/RMM                |
|                   | SFT-DCMS-SINGLE                                 | Supermicro System<br>ManagmentManagement Software<br>Suite node license, HF, RoHS/REACH,<br>PBF |                         |
|                   | SSE-G48-TG4                                     | 1/10G STANDALONE SWITCH-48 1G<br>PORT 4 10G PORTS                                               | MgmtMgmt.               |
|                   | SSE-X3348TR                                     | 48Port 10GBASE-T Switch-1U Rack<br>W/4-Port 40GbE Nor. Air                                      | Data                    |
|                   | SSE-C3632SR                                     | 32-port 100GbE QSFP28,B2F<br>airflow,2x800W                                                     | NVMe Fabric             |
|                   | SFT-CLSPL100G-1Y                                | Cumulus-Linux SW 100G Perpetual<br>License with 1 yryr. Cumulus SnS                             |                         |
|                   | CSE-PT52                                        | THIRD GENERATION GUIDE RAIL ASSY.<br>Outer slides extendable length: 26"<br>to 33.5"            | Switch rails            |
|                   | CBL-C6-GN3FT-J                                  | ETHERNET, CAT6, RJ45, SNAGLESS,<br>GREEN, UTP, 3FT(0.9M), 28AWG, ROHS                           | Appliance<br>MgmtMgmt.  |
|                   | CBL-0362L                                       | ETHERNET, CAT6, RJ45 W/BOOT,<br>YELLOW, UTP, 2FT (60CM), 24AWG                                  | MgmtMgmt./<br>Data link |
|                   | CBL-NTWK-0988-<br>QS28C20M-1                    | ETH 100GbE to 4x25GbE, QSFP28 to 4xSFP28,2m,30 AWG, Mellanox                                    | 100Gb Data              |
|                   | CBL-0364L                                       | ETHERNET, CAT6, RJ45 W/BOOT,<br>YELLOW, UTP, 4FT (1.2M), 24AWG                                  | LAN1                    |
|                   | CBL-0365L                                       | ETHERNET, CAT6, RJ45 W/BOOT,<br>YELLOW, UTP, 5FT (1.5M), 24AWG                                  | LAN1                    |
|                   | CBL-NTWK-0598                                   | ETHERNET, CAT6, RJ45, SNAGLESS,<br>BLUE, UTP, 4FT (1.2M),24AWG                                  | LAN2                    |
|                   | CBL-NTWK-0535                                   | ETHERNET, CAT6, RJ45, W/BOOT, BLUE,<br>UTP, 5FT (1.5M), 24AWG                                   | LAN2                    |
|                   | CBL-C6-GN4FT-J                                  | ETHERNET, CAT6, RJ45, SNAGLESS,<br>GREEN, UTP, 4FT(1.2M), 28AWG                                 | ВМС                     |
|                   | CBL-C6-GN5FT-J                                  | ETHERNET, CAT6, RJ45, SNAGLESS,<br>GREEN, UTP, 5FT(1.5M), 28AWG                                 | ВМС                     |
| NVMe<br>Enclosure | SSG-136R-N32JBF                                 | 1U 32 NVMe JBOF                                                                                 |                         |
|                   | HDS-2VD-<br>SSDPE2KX040T701                     | Intel DC P4500 4TB NVMe PCI-E 3.0 3D<br>TLC 2.5" 1DWPD FW130                                    |                         |
|                   | CBL-SAST-1035-1                                 | MINI SAS HD, x8, 12G,EXT, PASSIVE,<br>PULL, 1M, 30AWG, RoHS                                     |                         |

## **About Super Micro Computer, Inc.**

Supermicro<sup>®</sup> (NASDAQ: SMCI), the leading innovator in high-performance, high-efficiency server technology is a premier provider of advanced server Building Block Solutions<sup>®</sup> for Data Center, Cloud Computing, Enterprise IT, Hadoop/Big Data, HPC and Embedded Systems worldwide. Supermicro is committed to protecting the environment through its "We Keep IT Green<sup>®</sup>" initiative and provides customers with the most energy-efficient, environmentally-friendly solutions available on the market.

Learn more on www.supermicro.com

No part of this document covered by copyright may be reproduced in any form or by any means — graphic, electronic, or mechanical, including photocopying, recording, taping, or storage in an electronic retrieval system — without prior written permission of the copyright owner.

Supermicro, the Supermicro logo, Building Block Solutions, We Keep IT Green, SuperServer, Twin, BigTwin, TwinPro, TwinPro<sup>2</sup>, SuperDoctor are trademarks and/or registered trademarks of Super Micro Computer, Inc.

Ultrabook, Celeron, Celeron Inside, Core Inside, Intel, Intel Logo, Intel Atom, Intel Atom Inside, Intel Core, Intel Inside, Intel Inside Logo, Intel vPro, Itanium, Itanium Inside, Pentium, Pentium Inside, vPro Inside, Xeon, Xeon Phi, and Xeon Inside are trademarks of Intel Corporation or its subsidiaries in the U.S. and/or other countries.

All other brands names and trademarks are the property of their respective owners.

© Copyright 2018 Super Micro Computer, Inc. All rights reserved.

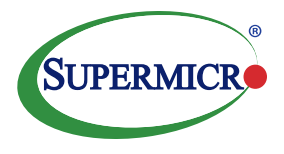